Read me  $\rightarrow$  Module d'actualités pour Prestashop (prestanews).

## 1-Installation

**Depuis Prestashop.** Rendez vous sur l'onglet module puis cliquez sur le bouton **ajouter un module depuis mon ordinateur** 

Choisissez ensuite le fichier **.zip** puis cliquez sur « Charger le module » recherchez ensuite le module puis cliquez sur le **bouton installer**,

## Par FTP :

Veuillez vous connecter à votre serveur ftp via un logiciel prévu à cet effet (ex : filezila). Sur le bureau de votre ordinateur, dézzipez l'archive **.zip** Une fois l'archive dézippée, récupérez le dossier **du module** puis glissez le dans le dossier **modules**/ de votre boutique.

Rendez vous ensuite dans le backoffice, dans les modules recherchez dans **autres modules**, puis cliquez sur installer.

## 2 - Configuration du module.

- Le module vous permet de choisir le nombre d'actualités à lister sur une des colonnes.

## 2a) – Ajouter une actualités

Vous pouvez constater que lorsque le module est installé, un onglet dans le menu de l'administration est généré, il faut suffira de cliquer sur le sous-menu « toutes les actualités »

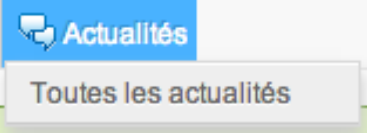

Une fois que vous aurez cliqué sur « Toutes les actualités»

Vous tomberez sur le listing des actualités et vous pourrez en ajoutant simplement en cliquant sur le bouton « Créer » dans la barre de navigation.

| Actualités > Toutes les nouveautés        |                    |        | Créer         |
|-------------------------------------------|--------------------|--------|---------------|
| Page 1/1   Afficher 50 \$ / 2 résultat(s) |                    | Filtre | Réinitialiser |
| □ ID Titre                                | 9                  |        | Actions       |
| -                                         |                    |        |               |
| 🗌 1 Actua                                 | allié de test 1    |        | 2 1           |
| 2 Actua                                   | alité avec image ! |        | 2 🗎           |
| Supprimer                                 |                    |        |               |

En cas de problèmes : N'hésitez pas à nous contacter en cas de problèmes. contact@web-batier.com

Merci d'avoir choisi notre module.